器械(TS)・GNSS 機器の準備

遠隔検査で使用する器械(TS・GNSS 機器)を準備します。

# 2-1 器械(TS)と接続して器械を設置する

遠隔検査で「TS」を使用する場合の準備について解説します。

## ■器械と接続する

2

FIELD-TERRACEと、観測で使用する器械(TS)を接続します。 器械は電源を入れ、接続可能な状態にしておいてください。

1 ホーム画面の [接続] を 接続 🧮 遠隔検査サンプル現場 タップして、器械と接続 SOKKIA  $\square$ します。 種名 データ管理 設計管理 図面表示 DX-200i シリーズ RCを使用する 0 0 X 🕗 「メーカー」や [機種名] 甬信方法 観測 Bluetooth などを設定します。 白動追尾 3 「接続」をタップして器械と 3 接続 接続します。 6

器械(TS)との接続方法について詳しくは
FIELD-TERRACEのヘルプ(マニュアル)の
「接続設定TS」
「基本操作」-「3 器械との接続」
を参照してください。

#### 遠隔検査-6

# 遠隔検査では、無線 LAN(Wi-Fi)接続で杭ナビ(LN-150、LN-100)を 使用することはできません

遠隔検査をおこなう場合は、インターネット接続が必要です。

杭ナビを無線LAN(Wi-Fi)で接続しているとインターネット接続ができないため、遠隔検査では使用できません。

杭ナビを含め、器械(TS)と接続する時は、「Bluetooth」で接続してください。

## ■器械を設置する

現場の既知点上または任意点に器械を設置します。

[器械設置]をタップ します。

<u>既知点上に器械を据える</u>場
 合は、[既知点]をタップして、後視点を測距します。

<u>任意点に器械を据える</u>場合 は、[後方交会]をタップし まて、後視点を2点以上測 距します。

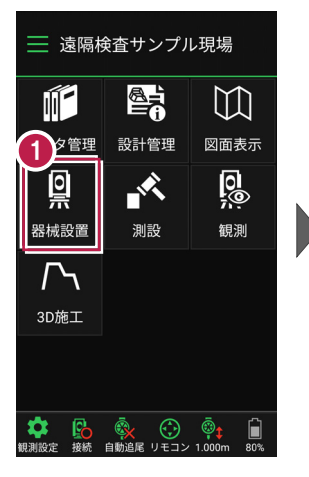

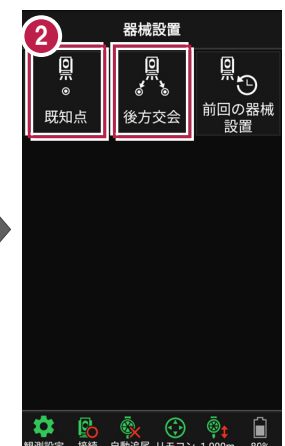

器械(TS)の設置方法について詳しくは FIELD-TERRACEのヘルプ(マニュアル)の 「基本操作」-「4 器械設置」 を参照してください。